# **Push to talk**

© 2008 Nokia. Všetky práva vyhradené.

Nokia, Nokia Connecting People a Nseries sú ochrannými značkami alebo registrovanými ochrannými značkami spoločnosti Nokia Corporation. Nokia tune je zvuková značka spoločnosti Nokia Corporation. Ostatné názvy produktov a spoločností uvedené v tomto dokumente môžu byť ochrannými značkami alebo obchodnými označeniami ich príslušných vlastníkov.

Rozmnožovanie, prenášanie, rozširovanie alebo uchovávanie časti alebo celého obsahu tohto dokumentu v akejkoľvek forme bez predchádzajúceho písomného súhlasu spoločnosti Nokia je zakázané.

Spoločnosť Nokia uplatňuje politiku kontinuálneho vývoja. Nokia si vyhradzuje právo meniť a zdokonaľovať ktorýkoľvek z produktov opísaných v tomto dokumente bez predchádzajúceho upozornenia.

SPOLOČNOSŤ NOKIA ANI ŽIADNY Z JEJ POSKYTOVATEĽOV LICENCIÍ NENESIE ZODPOVEDNOSŤ ZA AKÚKOĽVEK STRATU DÁT ALEBO PRÍJMU, ANI ZA AKOKOĽVEK VZNIKNUTÉ OSOBITNÉ, NÁHODNÉ, NÁSLEDNÉ ALEBO NEPRIAME ŠKODY A TO V NAJAVÄČŠOM MOŽNOM ROZSAHU, PRÍPUSTNOM PODĽA PLATNÉHO PRÁVA.

OBSAH TOHTO DOKUMENTU SA VYKLADÁ "TAK, AKO JE". NEPOSKYTUJÚ SA ŽIADNE ZÁRUKY AKÉHOKOĽVEK DRUHU, ČI UŽ VÝSLOVNÉ ALEBO IMPLIKOVANÉ, OHĽADOM SPRÁVNOSTI, SPOĽAHLIVOSTI ALEBO OBSAHU TOHTO DOKUMENTU, VRÁTANE, ALE NIE VÝHRADNE, IMPLIKOVANÝCH ZÁRUK OBCHODOVATEĽNOSTI A VHODNOSTI NA URČITÝ ÚČEL, OKREM ZÁRUK VYŽADOVANÝCH PRÍSLUŠNÝMI PLATNÝMI PRÁVNYMI PREDPISMI. SPOLOČNOSŤ NOKIA SI VYHRADZUJE PRÁVO KEDYKOĽVEK A BEZ PREDCHÁDZAJÚCEHO UPOZORNENIA TENTO DOKUMENT ZMENIŤ ALEBO STIAHNUŤ Z OBEHU.

Dostupnosť určitých výrobkov, aplikácií a služieb pre tieto výrobky sa môže v závislosti od regiónu líšiť. Informujte sa, prosím, u svojho predajcu Nokia o podrobnostiach a dostupnosti jazykových verzií.

Niektoré operácie a funkcie sú závislé od karty SIM, siete, správ MMS alebo od kompatibility zariadení a podporovaných formátov obsahu. Za niektoré služby sa účtujú špeciálne poplatky.

Pozrite si používateľskú príručku, kde nájdete ďalšie dôležité informácie o vašom prístroji.

/1. Vydanie

# **Obsah**

| Push to talk                         | 4 |
|--------------------------------------|---|
| O službe Push to talk                | 4 |
| Služba PTT – prihlásenie a ukončenie | 4 |
| Uskutočnenie a prijatie hovoru PTT   | 5 |
| Uskutočnenie individuálneho hovoru   | 5 |
| Uskutočnenie skupinového hovoru      | 5 |
| Prijatie hovoru PTT                  | 6 |
| Žiadosti o spätný hovor              | 6 |
| Skupiny PTT                          | 6 |
| Kanály                               | 6 |
| Skupiny siete                        | 6 |
| Vytvorenie skupiny kanálov           | 7 |
| Hovor na kanáli alebo so skupinou    | 7 |
| Odpoveď na pozvanie na pripojenie ku |   |
| kanálu                               | 8 |
| Zobrazenie denníka služby PTT        | 8 |
| Nastavenia služby PTT                | 8 |

# Push to talk

# O službe Push to talk

Push to talk (PTT) (služba siete) je služba prenosu hlasu cez protokol IP v reálnom čase, ktorá využíva sieť GSM alebo GPRS. Služba PTT umožňuje priamu hlasovú komunikáciu stlačením príslušného tlačidla. Službu PTT môžete využívať na konverzáciu s jedným účastníkom alebo skupinou ľudí.

Skôr ako budete môcť službu PTT používať, musíte definovať jej nastavenia (miesto prístupu, PTT, profily SIP, XDM a Účasť). Tieto nastavenia môžete získať v špeciálnej textovej správe od poskytovateľa služieb, ktorý ponúka službu PTT. Na konfiguráciu služby PTT môžete použiť aj aplikáciu Sprievodca nastavením, ak ju podporuje poskytovateľ služieb. Ďalšie informácie o aplikácii PTT nájdete v používateľskej príručke prístroja alebo na webovej lokalite miestneho zastúpenia spoločnosti Nokia.

Pri komunikácii prostredníctvom služby PTT jeden účastník hovorí, zatiaľ čo ostatní počúvajú cez zabudovaný reproduktor.

**Výstraha:** Keď je zapnutý reproduktor, nedržte prístroj pri uchu, pretože hlasitosť môže byť veľmi vysoká.

4

Hovoriaci sa pri komunikácii striedajú. Keďže môže hovoriť vždy iba jeden účastník skupiny, maximálny čas príspevku je obmedzený. Tento maximálny čas je spravidla nastavený na 30 sekúnd. Podrobnosti o dĺžke príspevku vo vašej sieti vám poskytne poskytovateľ služieb.

Priorita telefonických hovorov je vždy vyššia ako priorita funkcií služby PTT.

### Služba PTT – prihlásenie a ukončenie

Po spustení služby PTT sa prístroj automaticky prihlási a pripojí ku kanálom, ktoré boli aktívne pri poslednom zatvorení aplikácie. Ak je pripojenie neúspešné a chcete sa pokúsiť o opätovné prihlásenie, vyberte položku Voľby > Prihlásiť sa v službe PTT.

Ak chcete ukončiť službu PTT, vyberte položku Voľby > Ukončiť.

Ak sa chcete prepnúť do inej otvorenej aplikácie, stlačte a podržte tlačidlo Menu.

## **Uskutočnenie a prijatie** hovoru PTT

**Výstraha:** Keď je zapnutý reproduktor, nedržte prístroj pri uchu, pretože hlasitosť môže bvť veľmi vysoká.

Ak chcete uskutočniť hovor PTT, stlačte tlačidlo Volať a držte ho stlačené počas celého prehovoru. Ak si chcete vypočuť odpoveď, tlačidlo uvoľnite.

Ak chcete skontrolovať stav prihlásenia kontaktov, v službe PTT vyberte položku Voľby > Kontakty **PTT** > Kontakty a jednu z uvedených možností:

- 4 účastník dostupný
- 4? účastník neznámy
- 🗐 účastník nechce byť vyrušovaný, ale môže prijať žiadosť o spätný hovor
- 💐 účastník má vypnutú službu PTT

Táto služba závisí od operátora siete a je dostupná len pre vyžiadané kontakty. Ak si chcete vyžiadať stav kontaktu, vyberte položku Voľby > Ukázať stav loginu.

#### Uskutočnenie individuálneho hovoru

Vvberte položku Voľby > Kontakty PTT > Kontakty. Vyberte kontakt, s ktorým chcete hovoriť, a položku Voľby > Hovoriť individuálne. Stlačte a držte tlačidlo Volať stlačené po celý čas, kým hovoríte. Keď dohovoríte, tlačidlo uvoľnite

Hovor s kontaktom môžete začať ai prostredníctvom iných okien aplikácie PTT, napríklad okna Kontakty. Stačí, ak stlačíte a podržíte tlačidlo Volať.

Ak chcete začať nový telefonický hovor, naiskôr ukončite individuálny hovor. Vyberte položku Odpoi.

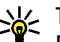

Tip: Počas hovoru prostredníctvom služby PTT držte prístroj pred sebou, aby ste videli na displei. Hovorte do mikrofónu a reproduktor nezakrývajte rukami.

### Uskutočnenie skupinového hovoru

Ak chcete uskutočniť hovor so skupinou, vyberte položku Voľby > Kontakty PTT > Kontakty, označte kontakty, ktorým chcete zavolať, a vyberte položku Voľby > Hovoriť s viacerými.

### **Priiatie hovoru PTT**

Ak chcete prijať individuálny hovor, stlačte tlačidlo Volať. Ak chcete hovor ukončiť, stlačte tlačidlo Koniec

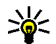

Set Tip: Individuálny alebo skupinový hovor môžete uskutočniť aj zo zložky Kontakty. Vyberte položku Voľby > PTT > Hovoriť individuálne alebo Hovoriť s viacerými.

# Žiadosti o spätný hovor

Ak chcete odoslať žiadosť o spätný hovor:

V zložke Kontakty preidite na požadované meno a vyberte položku Voľby > Žiadať spätný hovor.

Keď vám niekto pošle žiadosť o spätný hovor. v pohotovostnom režime sa zobrazí hlásenie 1 nová žiadosť o hovor.

Odpoveď na žiadosť o spätný hovor:

Ak chcete začať individuálny hovor, vyberte položku Ukáž, príslušný kontakt a položku Voľby > Hovoriť individuálne

# **Skupiny PTT**

### Kanály

Kanály služby PTT sa skladajú zo skupiny ľudí (napr. priateľov alebo pracovného tímu), ktorí sa po prijatí pozvania pripoja ku kanálu. Keď uskutočníte hovor s kanálom, všetci účastníci pripojení ku kanálu počujú, čo hovoríte.

Môžete sa pripájať k vopred konfigurovaným kanálom. Verejné kanály sú otvorené pre každého, kto pozná adresu URL kanála.

Keď nadviažete spojenje s kanálom a hovoríte. počujú vás všetci účastníci, ktorí sú pripojení k tomuto kanálu. Súčasne môže byť aktívnych až päť kanálov

Vvberte položku Voľbv > Kontaktv PTT > Skupiny/kanály siete.

Ak sa chcete k vereinei vopred konfigurovanei skupine siete alebo kanálu pripojiť prvýkrát, najprv musíte skupinu alebo kanál vytvoriť. Vyberte položku Voľby > Pridať existujúce a zadajte požadované informácie. Po vytvorení prepojenia na skupinu sa môžete pokúsiť o pripojenie ku skupine.

### **Skupiny siete**

Skupiny siete sa skladajú z vopred konfigurovaných zoznamov účastníkov, ktoré sú uložené na serveri.

Účastníkov možno definovať ich pridaním do zoznamu členov. Ak chcete uskutočniť hovor so skupinou siete, môžete vybrať príslušnú skupinu a zavolať jej. Server zavolá jednotlivým účastníkom skupiny. Hovor je pripravený, keď sa prihlási prvý účastník.

Ak chcete uskutočniť hovor, vyberte položku Voľby > Kontakty PTT > Skupiny/kanály siete, prejdite na kartu skupín PTT, vyberte príslušnú skupinu a stlačte tlačidlo Volať.

### Vytvorenie skupiny kanálov

Ak chcete vytvoriť novú konfigurovanú skupinu siete alebo kanál, vyberte položku Voľby > Vytvoriť nové, Skupinu siete PTT alebo Kanál PTT.

Môžete si vytvárať vlastné verejné kanály, zvoliť vlastný názov kanála a pozvať doň účastníkov. Títo účastníci môžu do verejného kanála pozvať ďalších účastníkov.

Môžete si vytvárať aj súkromné kanály. K súkromným kanálom sa môžu pripájať a používať ich výlučne používatelia, ktorých pozval hostiteľ.

Pre každý kanál definujte Názov skupiny siete, Prezývka a Miniatúra (voliteľne).

Po úspešnom vytvorení kanála sa zobrazí otázka, či chcete odoslať pozvania na pripojenie ku kanálu. Pozvania na pripojenie ku kanálu sú textové správy.

#### Hovor na kanáli alebo so skupinou

Ak ste sa prihlásili v službe PTT a chcete hovoriť na kanáli, stlačte tlačidlo Volať. Budete počuť tón oznamujúci, že máte slovo. Stlačte a držte tlačidlo Volať stlačené po celý čas, kým hovoríte. Keď dohovoríte, tlačidlo uvoľnite.

Ak sa pokúsite hovoriť na kanáli stlačením tlačidla Volať v čase, keď hovorí iný účastník, zobrazí sa správa **Čakajte**. Uvoľnite tlačidlo, počkajte, kým druhý účastník dohovorí, a potom znova stlačte tlačidlo Volať. Prípadne môžete držať tlačidlo Volať stlačené a čakať, kým sa zobrazí výzva **Hovorte**.

Keď hovoríte na kanáli, dostane slovo vždy ten účastník, ktorý prvý stlačí tlačidlo Volať, keď predchádzajúci účastník dohovorí.

Ak ste pripojení ku kanálu a chcete si pozrieť ostatných účastníkov, ktorí sú tiež pripojení ku kanálu, vyberte položku Voľby > Aktívni členovia.

Po skončení hovoru PTT vyberte položku **Odpoj** alebo stlačte tlačidlo **C**.

Ak chcete k aktívnemu hovoru pozvať nových účastníkov, vyberte kanál, keď ste k nemu pripojený. Ak chcete otvoriť okno pozvaní, vyberte položku Voľby > Poslať pozvanie. Nových účastníkov môžete pozývať, iba ak ste hostiteľom privátneho kanála alebo ak ide o verejný kanál. Pozvania na pripojenie ku kanálu sú textové správy.

Svoju skupinu môžete aj zverejniť, aby sa o nej dozvedeli aj iní a mohli sa k nej pripojiť. Vyberte položku Voľby > Poslať pozvanie a zadajte požadované informácie.

### Odpoveď na pozvanie na pripojenie ku kanálu

Ak chcete uložiť prijaté pozvanie na pripojenie ku kanálu, vyberte položku Voľby > Uložiť kanál. Kanál sa pridá k vašim kontaktom PTT, do okna kanálov.

Po uložení pozvánky na pripojenie ku kanálu sa zobrazí otázka, či sa chcete ku kanálu pripojiť. Ak chcete otvoriť okno diskusie PTT, vyberte položku Áno. Prístroj sa prihlási k službe, ak k nej ešte nie ste prihlásení.

Ak pozvanie odmietnete alebo zrušíte, uloží sa do schránky prijatých správ. Ak sa chcete pripojiť ku kanálu neskôr, otvorte správu s pozvaním a pozvanie uložte. Ak sa chcete pripojiť ku kanálu, v dialógovom okne vyberte položku **Áno**.

## Zobrazenie denníka služby PTT

Vyberte položku Voľby > Denník PTT a Neprijaté hovory PTT, Prijaté hovory PTT alebo Vytvorené hovory PTT.

Ak chcete z denníka služby PTT uskutočniť individuálny hovor, vyberte príslušný kontakt a stlačte tlačidlo Volať.

# Nastavenia služby PTT

Ak chcete zmeniť nastavenia používateľa služby PTT, vyberte položku Voľby > Nastavenia a jednu z uvedených možností:

- Prichádzajúce hovory Vyberte, či chcete hovory PTT povoliť alebo zablokovať.
- Prich. žiadosti o sp. hovor Vyberte, či chcete prijaté žiadosti o spätný hovor prijať alebo zablokovať.
- Akceptované hovory Vyberte, či chcete dostávať upozornenia na prichádzajúce hovory PTT alebo chcete hovory prijímať automaticky.
- Tón žiadosti o spät. hovor Vyberte tón zvonenia pre žiadosti o spätný hovor.
- **Spustenie aplikácie** Vyberte, či sa chcete v službe PTT prihlásiť po zapnutí prístroja.

- Predvolená prezývka Zadajte svoju predvolenú prezývku, ktorá sa zobrazí ostatným účastníkom. Toto nastavenie možno nebudete môcť upraviť.
- Ukázať moju adresu PTT Vyberte, kedy sa má ostatným účastníkom hovoru zobraziť vaša adresa PTT. Niektoré možnosti možno nebudete môcť vybrať.
- Zoznam akceptovaných Vyberte účastníkov, ktorí vás budú môcť kontaktovať.
- Zoznam zablokovaných Vyberte účastníkov, ktorí vás nebudú môcť nikdy kontaktovať.
- Ukázať môj stav loginu Vyberte, kedy sa má ostatným účastníkom zobraziť váš aktuálny stav prihlásenia. Poskytovateľ služieb nemusí túto funkciu podporovať.
- Nastavenia spojenia V prípade potreby môžete upraviť nastavenia pripojenia (tieto nastavenia vrátane nastavení položiek SIP, XDM a Účasť možno doručiť bezdrôtovo).

9